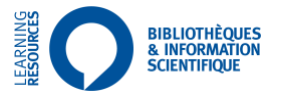

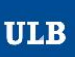

## NUMBER OF REFERENCES, CITATION, H-INDEX

## **Proposal for a procedure in** *Scopus*

Last version: 15/03/2021

#### **Table of Content**

| 1 | Intro | oduction                                            | 1 |
|---|-------|-----------------------------------------------------|---|
| 2 | Nun   | nber of references, citations and H-index in Scopus | 1 |
|   | 2.1   | First step: search for the author                   | 1 |
|   | 2.2   | Number of references                                | 3 |
|   | 2.3   | Access to citations                                 | 3 |
|   | 2.4   | Access to the H-index                               | 4 |
|   | 2.5   | Alerts                                              | 5 |
| 3 | Con   | clusions                                            | 5 |
|   |       |                                                     |   |

## 1 Introduction

This document presents a possible way forward, succinct, to obtain from *Scopus*, the <u>number of references</u>, <u>number of citations</u>, and <u>H-index</u>.

<u>Warning</u>: the procedure below is a possible <u>example</u> to obtain bibliometric indicators. The commercial databases taken into consideration index different journals and have different ways of counting / considering the measured quantities, and above all, count differently the authors cited; the results are therefore likely to vary widely depending upon the research conducted.

The *Département des bibliothèques et de l'information scientifique* cannot be held responsible if the data obtained by following the procedures described in this document do not conform to the expectations of policymakers who have required these data.

# 2 Number of references, citations and H-index in Scopus

#### 2.1 First step: search for the author

The example deals with a particular author: DuPont, Herbert L.

Starting page of Scopus: <u>https://www.scopus.com/search/form.uri?display=basic</u> (access from the ULB campus, or via EZproxy, remotly).

Select the second tab: Author

# Start exploring

Discover the most reliable, relevant, up-to-date research. All in one place.

| d Documents | ň | Authors | Affiliations |
|-------------|---|---------|--------------|
|             |   |         |              |

|                                                    |                 |                    | Search tips (?) |
|----------------------------------------------------|-----------------|--------------------|-----------------|
| Search within<br>Article title, Abstract, Keywords | ~               | Search documents * |                 |
| + Add search field 🙀 Add date range 🗛              | dvanced documen | search >           | Search Q        |

Nathalie De Visch Nathalie.De.Visch@ulb.be and Cécile Gass Cecile.Gass@ulb.be

Enter the name with, potentially, the first name and/or affiliation:

| Search using: Author name V |                  |
|-----------------------------|------------------|
| Enter last name *           | Enter first name |
| Enter affiliation name      |                  |

#### Or the ORCID identifier:

| d Documents         | Authors | ☎ Affiliations |
|---------------------|---------|----------------|
| Search using: ORCII | 0 🗸     |                |
| Enter ORCID *       |         |                |

Search results above (on *DuPont, Herbert L.*), below, can also be precised by using the proposed facets on the left of the screen, such as affiliation, city, country,...

Then click on the name of the corresponding author for the author you search for.

| 2,244 author I                                                                                                    | results  |   |                                                   |                        |                 |                                        | About Scopus  | Author Identifier > |
|----------------------------------------------------------------------------------------------------|----------|---|---------------------------------------------------|------------------------|-----------------|----------------------------------------|---------------|---------------------|
| Author last name <b>"dupont"</b>                                                                                                    |          |   |                                                   |                        |                 |                                        |               |                     |
| Show exact matches only Refine results                                                                                                    |          |   |                                                   |                        |                 | Sort on:                               | Document cour | nt (high-low)       |
| Limit to Exclude                                                                                                    |          |   | <ul> <li>Show documents</li> </ul>                | View citation overview | Request to merg | e authors                              |               |                     |
| Affiliation                                                                                                    | ~        |   | Author                                            | Documents              | h-index 🛈       | Affiliation                            | City          | Country/Territory   |
| CNRS Centre National<br>de la Recherche<br>Scientifique                                                                                                    | (72) >   | 1 | DuPont, Herbert L.<br>DuPont, H.<br>DuPont, H. L. | 679                    | 89              | Kelsey Research Foundation             | Houston       | United States       |
| Inserm                                                                                                    | (41) >   |   | Duront, Herbert                                   |                        |                 |                                        |               |                     |
| Sorbonne Universite                                                                                                    | (29) > • | • | View last title $\backsim$                        |                        |                 |                                        |               |                     |
| University of Montreal                                                                                                    | (28) >   |   | Dupont, N.                                        | 573                    | 56              | European Organization for Nuclear      | Geneva        | Switzerland         |
| Universite Paris-Saclay                                                                                                    | (27) >   |   |                                                   |                        |                 | Research                               |               |                     |
| View more                                                                                                    |          |   | View last title $\sim$                            |                        |                 |                                        |               |                     |
| City                                                                                                    | ^        | 3 | Dupont, Bo                                        | 417                    | 80              | Memorial Sloan-Kettering Cancer Center | New York      | United States       |
| Paris                                                                                                    | (303) >  |   | DuPont, Bo<br>DUPONT, B.                          |                        |                 |                                        |               |                     |
| A CONTRACT OF A CONTRACT OF A |          |   |                                                   |                        |                 |                                        |               |                     |

For the author DuPont, Herbert L .:

#### DuPont, Herbert L.

Kelsey Research Foundation, Houston, United States Show all author info
 States Show all author info
 States States Show all author info
 States Show all author info
 States Show all author info

🖉 Edit profile 🛛 📮 Set alert 🛛 🙊 Potential author matches 📑 Export to SciVal

| Metrics overview<br>679<br>Documents by author<br>28017<br>Citations by 16425 documents | Document & citation trends                                                                                                    | Most contributed Topics () |                        |
|-----------------------------------------------------------------------------------------|----------------------------------------------------------------------------------------------------|----------------------------|------------------------|
| h-index: View h-graph                                                                   | Analyze author output Citation overview                                                                                             | View all Topics            |                        |
|                                                                                         | 679 Documents Cited by 16425 Documents 0 Preprints                                                                                  | 1057 Co-Authors Topics     |                        |
|                                                                                         | Export all Add all to list                                                                                                    |                            | Sort by: Date (newest) |
| > View list in search results format                                                    | Article                                                                                                    |                            |                        |
| > View references                                                                       | Impact of Diabetes on the gut and salivary iga microbiomes<br>Brown, E.L., Essigmann, H.T., Hoffman, K.L.,Hanis, C.L., DuPont, H.L. | O<br>Cited by              |                        |
| Set document alert                                                                      | View abstract Viewit@ULB View at Publisher Related documents                                                                        |                            |                        |
|                                                                                         | 0<br>Cited by                                                                                                    |                            |                        |

#### 2.2 Number of references

The number of references attached to this author is mentioned in the *Metrics overview* section of the screen obtained after the search of an author here: 679.

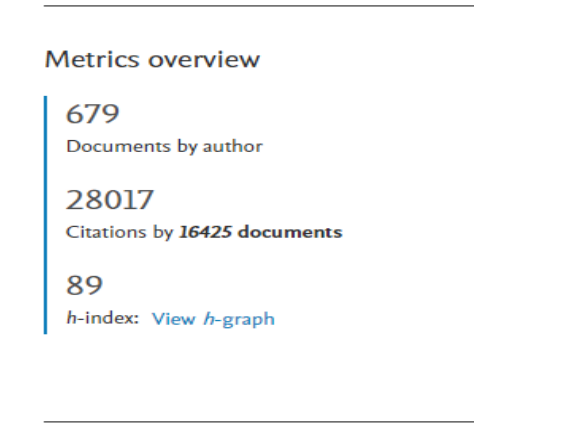

## 2.3 Access to citations

Click in the screen obtained *Citation overview* below the graph:

| < Back to author details                                                            |             |                |                |            |             |      |         |           |                      |              | ភូម     | quort | 🖨 Print |
|-------------------------------------------------------------------------------------|-------------|----------------|----------------|------------|-------------|------|---------|-----------|----------------------|--------------|---------|-------|---------|
| This is an overview of citations for this author. Author <i>h</i> -Index: 89        |             |                |                |            |             |      |         | Vlew h-g  | graph <sub>(1)</sub> |              |         |       |         |
| 679 Cited Documents from"DuPont, Herbert L." + Add to list<br>Author ID:35459934000 |             |                |                |            |             |      |         |           |                      |              |         |       |         |
| Date range: 2017 💙 to 2021 💟 🗆 Exclude self citation                                | s of select | ted author 🔲 E | iclude self cl | tations of | Fall author | rs 🗆 | Exclude | ditations | from boo             | ks Update    |         |       |         |
| 15                                                                                  | 500         |                |                |            |             |      |         |           |                      |              |         |       |         |
| Clations                                                                            | 0 2         | 2017 2018      | 2019<br>Years  | 2020       | 2021        |      |         |           | Sort on:             | Date (newest | )       |       | v       |
| Page 8 Remove                                                                       |             |                |                |            |             |      |         |           |                      |              |         |       |         |
| Documents                                                                           |             |                | Chatlons       |            | <2017       | 2017 | 2018    | 2019      | 2020                 | 2021 Sub     | total : | >7071 | Total   |
|                                                                                     |             |                |                | Total      | 23064       | 1268 | 1250    | 1160      | 1109                 | 216          | 5003    | 0     | 28067   |
| Impact of Diabetes on the gut and salivary iga microbiomes                          |             |                | 2020           |            |             |      |         |           |                      |              | 0       |       | 0       |
| 7 Renal Immairment C difficile recurrence and the different                         |             |                | 2020           |            |             |      |         |           |                      |              | 0       |       | 0       |

The number of citations is displayed at the top of the table below the graph, on the right, here: 28067.

### 2.4 Access to the H-index

The *H-index* may be accessed:

- by the window on the right of the citations screen
- or by the window of the screen results obtained after a search of an author

More details on the View h-graph:

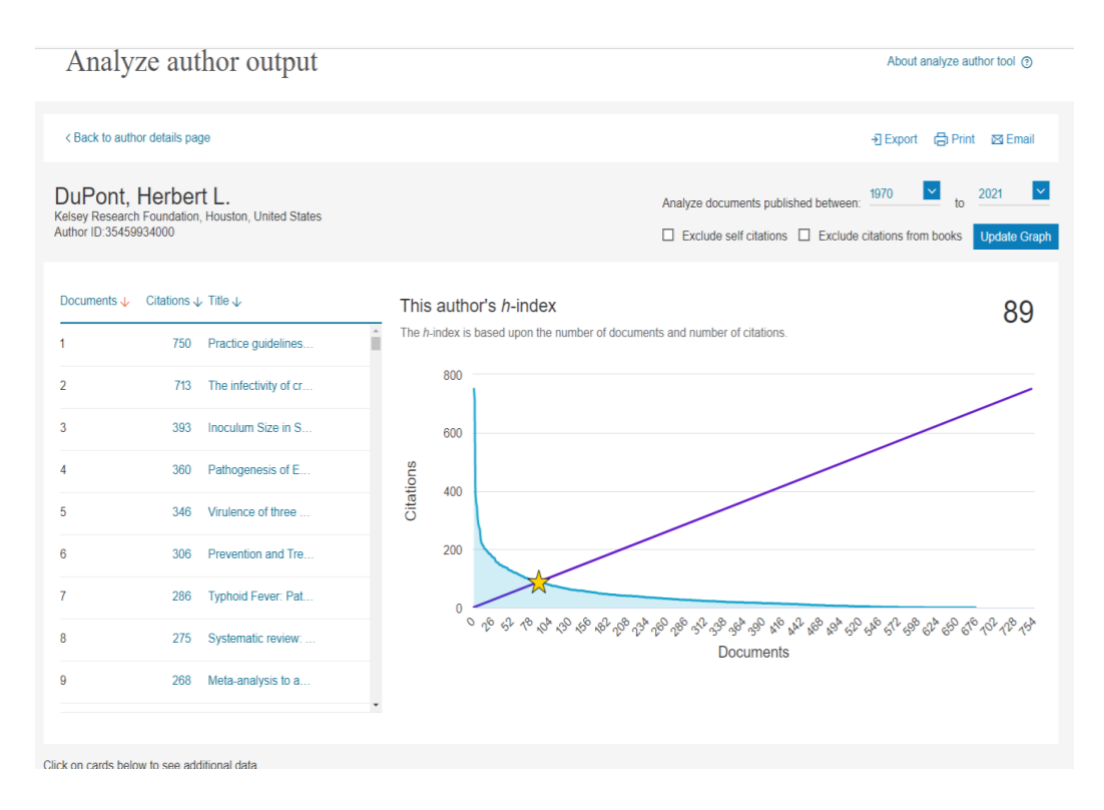

Other information is available on the same screen (years, subjects, citations, co-authors,...).

## 2.5 Alerts

To receive references/citations of an author by e-mail, please first create a personal account through the *Create accounr* tab (Scopus).

Your registration will also give you the ability to save searches and receive the results by e-mail.

# 3 Conclusions

Some remarks in relation to these indicators:

- It may be necessary to conduct multiple searches because an author may not be recognized in these databases in a unique way!

- Carefully consider the explanations given by the database producer regarding the indicators used. For example, in Scopus, you can choose to exclude self-citations by the author himself, and / or self-citations for each author, which will result in very different indicators values!

- All bibliometric indicators have 'by construction' bias, comparisons of indicators between different persons or publications may be completely inappropriate.

etc.